## 简易方式

### 1、打开浏览器 按F12唤起开发者工具 推荐使用Google Chrome

美团外卖、零点校园、仅支持微信公众号(需要微信浏览器打开的H5)/小程序环境的站点

<u>请使用调试方式</u>

<mark>饿了么</mark> 如果跳出出登录页面 需要先 按F12关闭开发者工具 -> 刷新 -> 登录 之后 再打开开发者工具操 作

### 2、选择手机/平板模式并选择合适的机型

| ④ 记得选择机型 建议iphone                                                                                                    |                                                                  | v % 4           | , 🛛 🤇 送街             | 择Network选项卡                                  | -,                        |                       |
|----------------------------------------------------------------------------------------------------|------------------------------------------------------------------|-----------------|----------------------|----------------------------------------------|---------------------------|-----------------------|
|                                                                                                    | Filter                                                           | 100 - CIS. 110  | Media Font Doc WS    | Wasm Manifest Other I Has blocked cookie     | s 🗌 Blocked Requests 🗍 3r | rd-party requests     |
| 推フル                                                                                                    | 3000 10 这里的输入框就是搜索框 可以搜索型                                        | 找指定的API         |                      | 200000 mr 2200000 mr 2400000 mr 2600000 mr 3 | \$00000 mr 200000 mr 2000 | 000 mr 2400000 mr 260 |
| A L RI                                                                                                    | 1 20000 HS 40000 HS 60000 HS 60000 HS 100000 HS 120000 HS        | 1400000115 1000 | 000 ms 1800000 ms 20 | 200000 ms 2200000 ms 2400000 ms 2000000 ms 2 | 000000 ms 3000000 ms 3200 | 200 ms 3400000 ms 360 |
|                                                                                                    |                                                                  |                 |                      |                                              |                           |                       |
| ◎ 绿城玉兰广场 > 美食果藕医药·30分钟送达                                                                                                    |                                                                  |                 |                      |                                              |                           |                       |
|                                                                                                    | Name                                                             | Status          | Type                 | Initiator                                    | Size Ti                   | me                    |
| Q 22骨头排骨饭 25减10 25%                                                                                                    |                                                                  | (managed)       |                      |                                              |                           |                       |
|                                                                                                    | r.pngTt=apl×=1&ipage=h5.ele.me&tag=&release=&iel=https%3         | 200             | xhr                  |                                              | OB                        |                       |
|                                                                                                    | r.png/t=aplotimes=1aipage=hs.ele.meaitag=airelease=aiel=https%3  | 200             | xerr                 |                                              | 08                        |                       |
| 为你推荐鸭近的阿家                                                                                                    | r.png/t=apiotimes=1opage=hs.ele.meoitag=orelease=olel=https%3    | 200             | xtrr                 |                                              | 08                        |                       |
|                                                                                                    | entries?latitude=26.44547&longitude=106.672314&temle_template&t. | 200             | fetch                |                                              | 0 B                       |                       |
| 8. 化带十. 个孢汉保/南体白                                                                                                    | jconfig?wpk-header=app%3Dele_svtp%26tm%3D165493877D1.1.15%       | (canceled)      | xhr                  |                                              | 0.8                       |                       |
|                                                                                                    | □ r.pngit=api×=1&page=h5.ele.me&tag=&release=⪙=https%3           | (unknown)       | xhr                  |                                              | 0.8                       | (unk                  |
| 4.7分月1900+ 30分钟 871m                                                                                                    | □ article-gatherer-content.css                                   | 200             | xhr                  |                                              | 30.6 kB                   |                       |
| 起送¥15 免配送费                                                                                                    | notifier-content.css                                             | 200             | xhr                  |                                              | 796 B                     |                       |
| 化 益十 "杨享双人餐性价比很高"                                                                                                    | notification-manager-content.css                                 | 200             | xhr                  |                                              | 1.7 kB                    |                       |
|                                                                                                    | image-gatherer-content.css                                       | 200             | xhr                  |                                              | 13.4 kB                   |                       |
| 全国门店南方家 231810 331818 - 0700134                                                                                                    | image-gatherer-fix.css                                           | 200             | xhr                  |                                              | 37 B                      |                       |
|                                                                                                    | page-clipper-content.css                                         | 200             | xhr                  |                                              | 10.0 kB                   |                       |
| 4月首尔作鸣                                                                                                    | side-function-panel-content.css                                  | 200             | xhr                  |                                              | 69.6 kB                   |                       |
|                                                                                                    | side-function-panel-fix.css                                      | 200             | xhr                  |                                              | 157 B                     |                       |
| 4.077 /J = 1000+ 4377t+ 2.0Km                                                                                                    | text-gatherer-content.css                                        | 200             | xhr                  |                                              | 3.5 kB                    |                       |
| ADDE ID PORCES                                                                                                    | video-gatherer-content.css                                       | 200             | xhr                  |                                              | 13.4 kB                   |                       |
| "挺不错的,双拼口味很赞"                                                                                                    | h5_ele_meison                                                    | 200             | fetch                | 「「ゴゴ」                                        | (disk cache)              |                       |
| 201#16 451#23 + 677717#                                                                                                    | ?jsv=2.6.2&appKey=12574478&t=1654938779684&sign=42rue&pag        | 200             | xhr                  |                                              | 3.2 kB                    |                       |
|                                                                                                    | dwcookieLogGet.do1data=DW-COOKIE%2Cerror%2CH5_EX_R%20%20.        | 200             | xhr                  |                                              | 138 B                     |                       |
|                                                                                                    | 7jsv=2.6.2&appKey=12574478&t=1654938780389&sign=6de%22%3         | 200             | xhr                  |                                              | 14.9 kB                   |                       |
| 24.9 汉堡王(济南海尔绿城24074)                                                                                                    | dwcookieLogGet.do?data=DW-COOKIE%2Cerror%2CH5_EX_R%20%20         | 200             | xhr                  |                                              | 54 B                      |                       |
| 4 7分 日復1000+ 32分钟 1.5km                                                                                                    | dwcookieLogGet.do?data=DW-COOKIE%2Cerror%2CH5_EX_C%20%20         | 200             | xhr                  |                                              | 54 B                      |                       |
| BURGER HEIMAN GERMAN                                                                                                    | dwcookieLogGet.do?data=DW-COOKIE%2Cerror%2CH5_EX_C%20%20         | 200             | xhr                  |                                              | 54 B                      |                       |
| KING                                                                                                    | O ?spm=a2ogi.13147251.0.0                                        | 200             | fetch                | sw-toolbaxis:15                              | 3.5 kB                    |                       |
| "包装袋好漂亮,性价比高,包装仔细"                                                                                                    | article-gatherer-content.css                                     | 200             | xhr                  | jsutoumin.js4                                | 30.6 kB                   |                       |
| 55滅15 85滅30 (▲8元无门槛)                                                                                                    | notifier-content.css                                             | 200             | xhr                  | Jguenumin.lp.4                               | 796 B                     |                       |
|                                                                                                    | notification-manager-content.css                                 | 200             | xhr                  | jguerumin.jp4                                | 1.7 kB                    |                       |
|                                                                                                    | image-gatherer-content.css                                       | 200             | xhr                  | jguery.min.jg.4                              | 13.4 kB                   |                       |
| 超意兴把子肉(华创观礼中                                                                                                    | image-gatherer-fix.css                                           | 200             | xhr                  | Jouenumin.isi4                               | 37 B                      |                       |
| 4.7分月售500+ 30分钟 740m                                                                                                    | page-clipper-content.css                                         | 200             | xhr                  | jgueoumin.js:4                               | 10.0 kB                   |                       |
| 招音兴 却送¥15 配送¥3.1 ##+++##                                                                                                    | side-function-panel-content.css                                  | 200             | xhr                  | jguerumin.is:4                               | 69.6 kB                   |                       |
| Charles to and the second second seco | side-function-panel-fix.css                                      | 200             | xhr                  | jguerumin.ip.4                               | 157 B                     |                       |
| (NECCECO) 224ROUT, LINKING                                                                                                    | text-gatherer-content.css                                        | 200             | xhr                  | Jauenumin.is:4                               | 3.5 kB                    |                       |
| 28減1 35減2 ▲6元无门槛 ~                                                                                                    | □ video-gatherer-content.css                                     | 200             | xhr                  | jgueoumin.jgu4                               | 13.4 kB                   |                       |
|                                                                                                    | ijsv=2.6.2&appKey=12574478&t=1654938784643&sign=e6rue&page       | 200             | xhr                  | vendors.fe8f7b.is:9                          | 2.8 kB                    |                       |
|                                                                                                    | h5_ele_mejson                                                    | 200             | fetch                | aplus.js?id=202419861:4                      | (disk cache)              |                       |
| 华莱士•全鸡汉堡(龙奥店)                                                                                                    | dwcookieLogGet.do?data=DW-COOKiE%2Cerror%2CH5_EX_R_%20%20.       | 200             | xhr                  | index.is:1                                   | 77 B                      |                       |
| 4.8分 月售1000+ 30分钟 2km                                                                                                    | 1/jsv=2.6.2&appKey=12574478&t=1654938785101&sign=e9e%22%3A       | 200             | xhr                  | index.js:1                                   | 15.1 kB                   | :                     |
|                                                                                                    | dwcookieLogGet.do1data=DW-COOKIE%2Cerror%2CH5_EX_R%20%20         | 200             | xhr                  | index.is:1                                   | 77 B                      |                       |
|                                                                                                    |                                                                  |                 |                      |                                              |                           |                       |

另外,Sources选项卡中,可以查看并下载当前页面所有图片、视频等资源。 小程序的图片素材资源,可以使用调试模式,进行爬取。

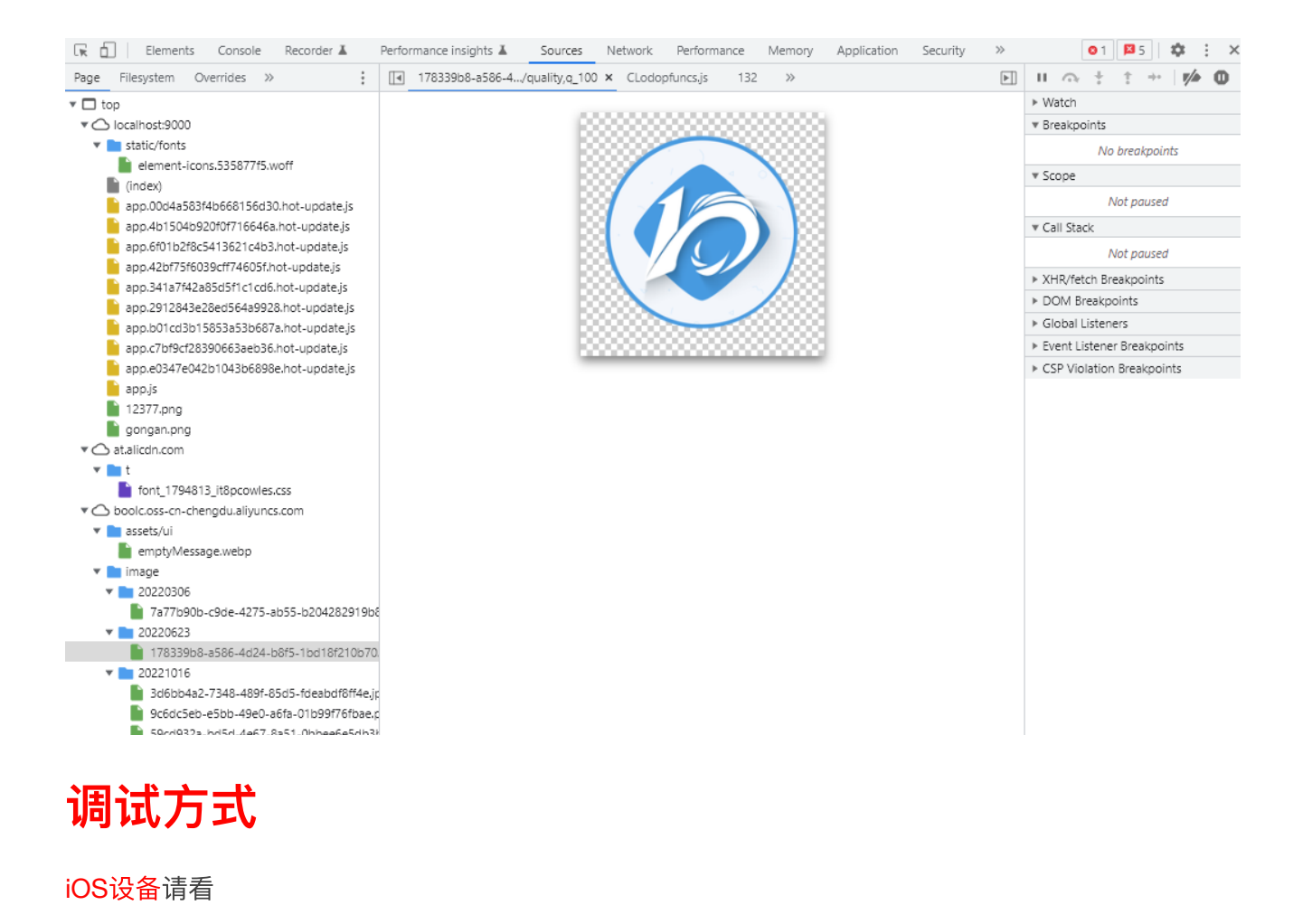

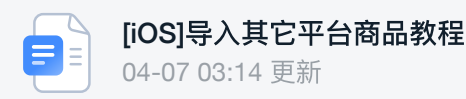

### 1、用手机USB连接电脑(需要确认打开了手机 设置 > 开发人员选项 > USB调试)

如果找不到开发人员选项?, 找到 设置 > 关于手机 > 版本号 不断点击 即可打开开发者模式。

| 60 B %.all   | "                                   | 100 to 11/10 to 11/10 |
|--------------|-------------------------------------|----------------------------------------------------------------------------------------------------|
| ← 关于手机       |                                     | ← 开发人员选项                                                                                                    |
|              |                                     | 调试                                                                                                    |
|              |                                     | USB 调试<br>连接 USB 后开启调试模式                                                                                                    |
| Harm         | onyOS                               | 撤消 USB 调试授权 >                                                                                                    |
|              |                                     | 连接USB时总是弹出提示                                                                                                    |
|              |                                     | 监控 ADB 安装应用<br>使用 ADB 安装应用时,需要用户确认                                                                                                    |
| 设备名称         | HUAWEI Mate 40 Pro >                | "仅充电"模式下允许 ADB 调试                                                                                                    |
|              |                                     | 选择模拟位置信息应用<br>未设置                                                                                                    |
| 型号           | NOH-AN00                            | 开启视图属性检查功能                                                                                                    |
| 版本号          | 2.0.0.236(C00E230R6P2)<br>GPU Turbo | 选择待调试应用 未设置 >                                                                                                    |
| HarmonyOS 版本 | 2.0.0                               | 等待调试器<br>调试应用会在执行前等待附加调试器                                                                                                    |
| IMEI         | 860444053897210<br>860444053909668  | 通过 USB 验证应用                                                                                                    |
| MEID         | A00000BE684E17                      | 为                                                                                                    |
| 处理。您已处于开发者   | 模式,无需进行此操作 000                      | 日志记录器缓冲区大小 256 KB/缓冲区 >                                                                                                    |
| 运行内存         | 8.0 GB                              | 反 复 取 以 设 置                                                                                                    |

没有手机,或者真机调试出现问题,也可以使用 夜神模拟器

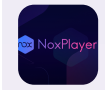

夜神安卓模拟器-安卓模拟器电脑版下载\_安卓手游模拟器\_手机模拟器\_官网 https://www.yeshen.com/

2、打开手机内安装好的 Chrome / 其他支持DevTools的手机浏览器,并打开要采集的网页。

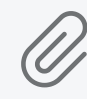

**chrome-102.0.5005.99.apk** 附件大小: 221.3MB

微信内也可以使用此调试方式:

(1) 新版微信打开 <u>http://debugxweb.qq.com/?inspector=true</u> 即可 (打开即可,进入的是微信产 品页面,一般机型最新版微信都用此方式,老机型才使用X5方式)

(2) 老版本X5内核的设备用微信打开 <u>http://debugtbs.qq.com</u> 或者 <u>http://debugx5.qq.com</u> 并打 开Inspector调试即可。

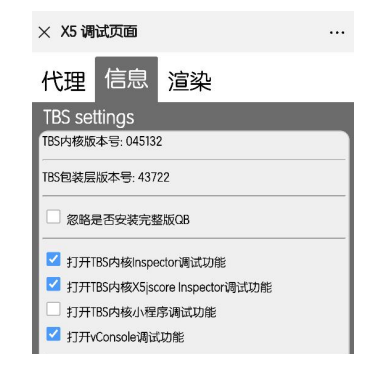

### 3、使用电脑 Microsoft Edge 并打开 edge://inspect

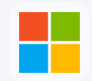

下载 Microsoft Edge Web 浏览器 | Microsoft https://www.microsoft.com/zh-cn/edge

4、对需要的网页选项卡点击 inspect 就可以操作手机浏览器执行想要的操作了,手机和电脑都是同步的,可以用手机操作,用电脑查看数据信息。

若识别API无数据,请刷新重试,小程序只能加载inspect之后的数据。此方式可以完全避免美团反扒 机制,且不影响以前的操作。其他平台,也可以用此方式一试。

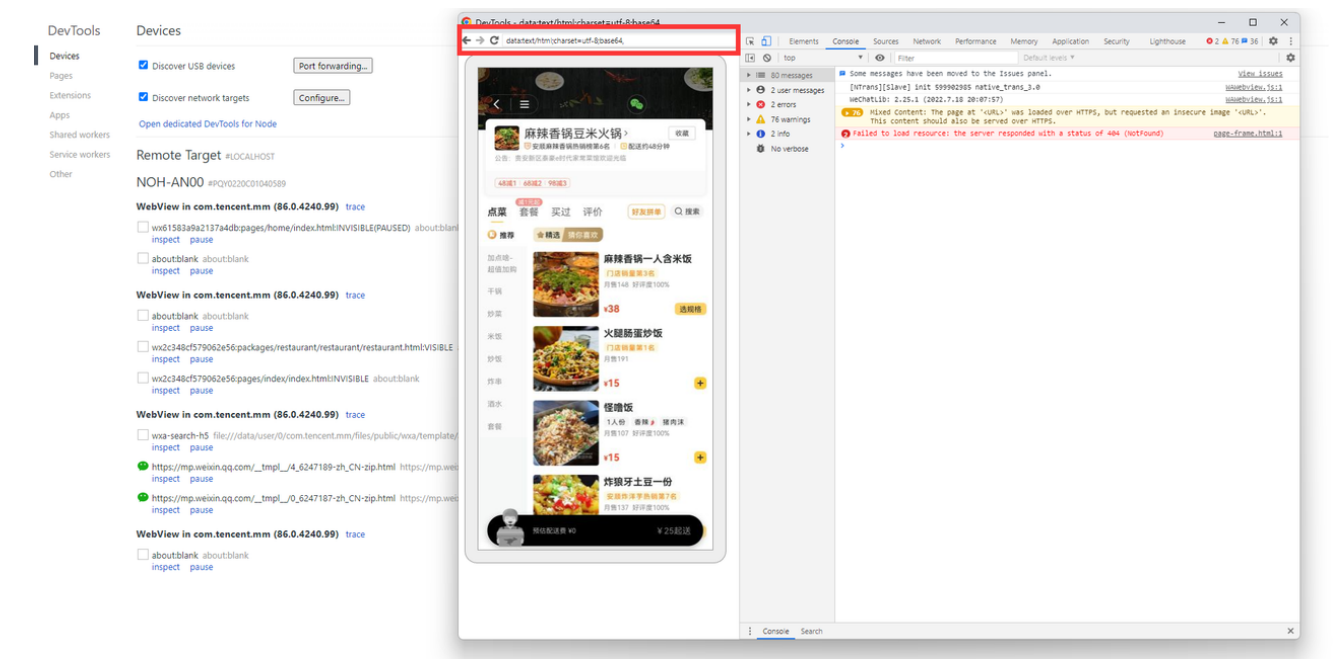

请注意上方 简单方式/调试方式 选择正确方式,再对下面平台进行操作。

一、美团外卖

### 使用调试方式 需要手机链接电脑

操作链接: <u>https://h5.waimai.meituan.com</u> 识别API: food

#### 数据对象: data

| Dimensions: iPhone XR 🔻 414 🛛 🛪 896                       | 100% Vio throttling V                                  | 🕞 💼   Elements Cons                                                  | ole Recorder 🛦 Performance insights                                                                      | Sources Network                                                                                                    | Performance Memory Applic  | ation Security Lighthouse                 |                             | ₽1 ¢ :>                      | ×        |
|-----------------------------------------------------------|--------------------------------------------------------|----------------------------------------------------------------------|----------------------------------------------------------------------------------------------------|----------------------------------------------------------------------------------------------------|----------------------------|-------------------------------------------|-----------------------------|------------------------------|----------|
|                                                           |                                                        | 🕚 🔕   😨 Q,   🖬 Pres                                                  | erve log 🛛 🗹 Disable cache 🛛 No throttling                                                               | * % ± ±                                                                                                    | 选择Network选项卡               |                                           |                             | 5                            | ¢        |
|                                                           |                                                        | food?                                                                | Hitch Part All Fetch/XH                                                                                  | IR JS CSS Img Media Font                                                                                                    | Doc WS Wasm Manifest Other | Has blocked cookies     Blocked Re        | quests 🗌 3rd+party requests |                              |          |
| 新时彻·鲜果茶(科技<br>5 截送约45分钟                                   | ♀                                                      | 5 ms 10 ms                                                           | 30 ms<br>30 ms<br>* Headers Payload Preview<br>* (msg: "순것", code: 9)<br>- data: (container_tenplate: (c | 35 ms 40 ms 40 ms | 5 ms 50 ms 55 ms           | 60 ms 65 ms 70 ms :<br>cag_name: "듯ቪ",),) | 75 ms 80 ms 85 ms           | 90 ms 95 ms 100 ms 105 ms 1  | 11       |
| ¥0.1 検<br>公告:原初祥泡,新祥健康,全国1500家门                           | 这品牌和时期欢迎您的 ~                                           |                                                                      | M581 (200                                                                                                | <mark>6)</mark> < 瞄准data〕                                                                                                    | 王一行 鼠标右键 Copy Va           | lue 到后台粘贴                                 |                             |                              |          |
| 点菜 评价 商家                                                  | ○ 搜                                                    |                                                                      |                                                                                                    |                                                                                                    |                            |                                           |                             |                              |          |
| ●热销 热销                                                    |                                                        |                                                                      |                                                                                                    |                                                                                                    |                            |                                           |                             |                              |          |
| 支兵兵県 草莓 杯)                                                | 优格波波(中                                                 |                                                                      |                                                                                                    |                                                                                                    |                            |                                           |                             |                              |          |
| 奶茶系列 105M<br>月生41                                         | 較較盈盈氣是表主要原<br>開第1名                                     |                                                                      |                                                                                                    |                                                                                                    |                            |                                           |                             |                              |          |
| 多科鲜果 ¥13                                                  | 选规格                                                    |                                                                      |                                                                                                    |                                                                                                    |                            |                                           |                             |                              |          |
| +乳波波 🥠 🧐 杨枝                                               | 甘露轻盈版(大                                                | 2 / 196 requests   20.8 k8 / 5.5                                     | 9 MI                                                                                                    |                                                                                                    |                            |                                           |                             |                              |          |
| 芝芝奶盖 1人份                                                  | 衛金香甜芒果加上爆汁                                             | Console Search                                                       |                                                                                                    |                                                                                                    |                            |                                           |                             | ×                            | ×        |
| 活动丧享 (15)(10)(10)(10)(10)(10)(10)(10)(10)(10)(10          | 理第2名                                                   | No messages     No user messages                                     | er.                                                                                                    |                                                                                                    |                            |                                           |                             | Desolitieves * 215005: #1 #1 | <i>µ</i> |
| • 17                                                      | 运风恒                                                    | 8 No errors                                                          |                                                                                                    |                                                                                                    |                            |                                           |                             |                              |          |
| 與時加料<br>限型说明<br>(日本14年年年年年年年年年年年年年年年年年年年年年年年年年年年年年年年年年年年年 | 烧仙草(大杯)<br>炎 <sup>仙尊爱好</sup> 着过来集合…<br>望<br>第3名<br>透現格 | <ul> <li>No varnings</li> <li>No info</li> <li>No verbose</li> </ul> |                                                                                                    |                                                                                                    |                            |                                           |                             |                              |          |
|                                                           | ¥40起送                                                  |                                                                      |                                                                                                    |                                                                                                    |                            |                                           |                             |                              |          |

<mark>若导入后发现有分类商品不完整,则为懒加载店铺</mark> 即商品按分类加载(一般出现在超市、生鲜等店铺 情况下)

# 点"添加商品"按钮

识别API: products 数据对象: data 把每一个分类都点一遍,一个一个分类复制到添加商品输入框

## 二、饿了么

### 简易方式 登录后再打开F12进行后续操作

操作链接: <u>https://h5.ele.me</u>

### 方法1:控制台console内输入

```
1 try {
2    const pages = getCurrentPages()
3    const { menuInfo, shopName, shopLogo } = pages[pages.length - 1].data
4    copy({ menuInfo, shopName, shopLogo })
```

5 console.log("%c复制成功 请粘贴到输入框", "color: #06f; font-size: x-6 large") } catch { console.error('当前店铺请使用识别API方式操作') }

| Dimensions                                   | x iPhone XR ▼ 414 × 896 100% ▼ No throttling ▼ 4                         | C : C D Eements                                                                                                    | Console Performance insights & Sources Network Performance Memory Application Security Liphthouse                                                                                                    | Patrick Level 7   Terrer 61   4 |
|----------------------------------------------|--------------------------------------------------------------------------|----------------------------------------------------------------------------------------------------|----------------------------------------------------------------------------------------------------|---------------------------------|
| <b>华菜:</b><br>豊早快送<br>公告:各<br>いた11<br>322歳19 |                                                                          | No mesages     No user mesages     No user mesages     No user mesages     No warming     No warming     No warming     No werbose | And<br>Const percentage:[<br>Const percentage:[<br>Const (exclude, botwas, bockgp ) + specipage:length - 1].deta<br>cong((exclude, botwas, bockgp ) + specipage:length - 1].deta<br>cong(exclude, bockg, bookge, bockgp) + specipage:length - 1].deta<br>cong(exclude, bockg, bockgp) + specipage:length - 1].deta<br>cong(exclude, bockg, bockgp) + specipage:length - 1].deta<br>cong(exclude, bockg, bockgp) + specipage:length - 1].deta<br>cong(exclude, bockg, bockgp) + specipage:length - 1].deta<br>cong(exclude, bockg, bockgp) + specipage:length - 1].deta<br>cong(exclude, bockg, bockgp) + specipage:length - 1].deta<br>cong(exclude, bockg, bockgp) + specipage:length - 1].deta<br>cong(exclude, bockg, bockgp) + specipage:length - 1].deta<br>cong(exclude, bockgp) + specipage:length - 1].deta<br>cong(exclude, bockgp) + specipage:l |                                 |
| 点餐                                           | 评价 <sup>4.7</sup> 商家 <sup>章安</sup>                                       |                                                                                                    |                                                                                                    |                                 |
| 折扣罪係<br><b>ひ ひ</b><br>む                      | 折扣套領をひる                                                                  |                                                                                                    |                                                                                                    |                                 |
| 满减查将<br><del>&gt;&gt; &gt;</del><br>>>       | 第年編号: 単原環線量+大餐会+2<br>30日(4)日本(10)(1)(1)(1)(1)(1)(1)(1)(1)(1)(1)(1)(1)(1) |                                                                                                    |                                                                                                    |                                 |
| 満滅主食                                         | ¥26.8 ¥52.6 选规格                                                          |                                                                                                    |                                                                                                    |                                 |
| ●<br>満减小食<br>♀ ♀<br>♀                        | - 保到施<br>- 保到班: 単屈環連選+鸡市署+2<br>骨類士」技+2理專气器以2中可乐<br>月書 80<br>3.82571 開569 |                                                                                                    |                                                                                                    |                                 |
| 满减饮料                                         | ¥32.8 ¥85.9 选规格                                                          |                                                                                                    |                                                                                                    |                                 |
| •<br>直攝绿码<br>套餐                              | 动銃均排盤                                                                    |                                                                                                    |                                                                                                    |                                 |
|                                              | 演32减19、满48减27、满70减37、满90减47                                              |                                                                                                    |                                                                                                    |                                 |
| e                                            | ¥0<br>预估加配送费¥0.4¥4.4                                                     |                                                                                                    |                                                                                                    |                                 |

部分多规格不对,请使用下方方式复制规格。可用于所有商品。

### 复制规格/商品详细页复制单个多规格商品:选规格后控制台console内输入

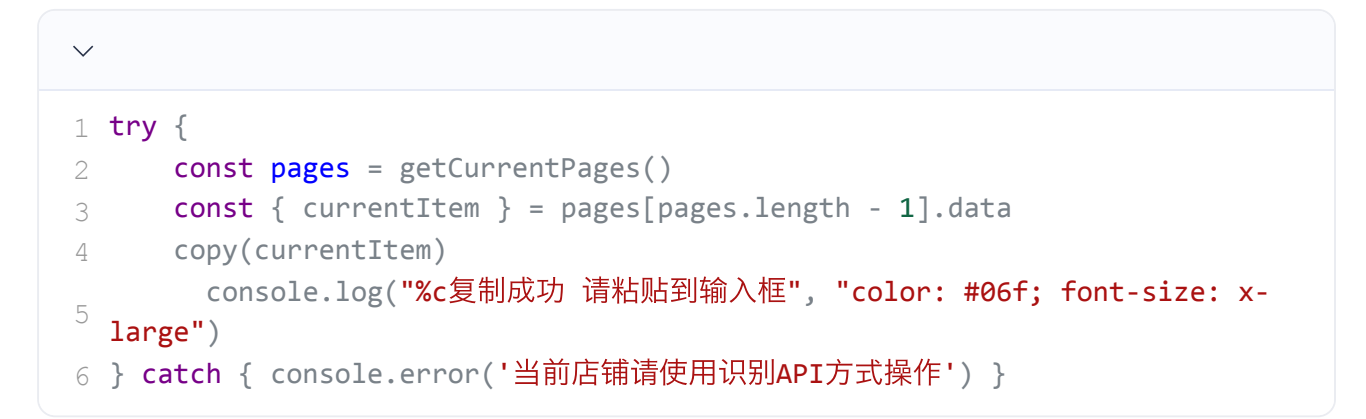

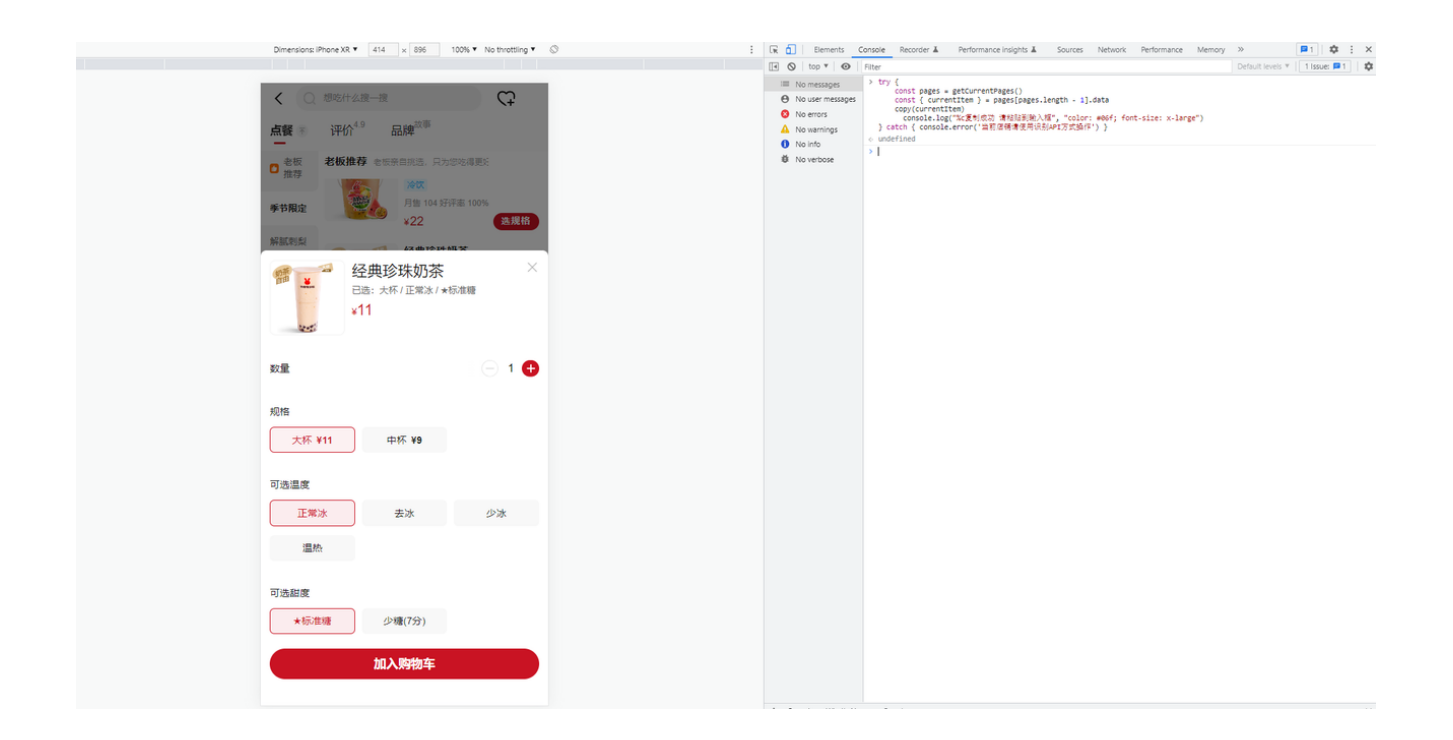

### 方法2:识别API

mtop.alsc.waimai.store.miniapp.store.detail.body.query

<mark>若提示数据格式问题,则为懒加载店铺</mark>即商品按分类加载(一般出现在超市、生鲜等店铺情况下): 搜索

mtop.venus.shopresourceservice.getshopresource

或者 mtop.venus.shopcategoryservice.getcategoryv2 后按下面的操作进行添加商品

### 数据对象:最外层

| unmensions: IPmohe XR • 414 × 896 100% • No throttling • 🛇                                                                                                    | : 🕞 🔂   Elements 🖉                                                                                           | onsole Recorder I Performance insights I Sources Network Performance Memory Application Security Ligh                                                                                                    | nthouse 0 10 🕰 37 📮 1 🔅 🗱 🗙                                                         |
|----------------------------------------------------------------------------------------------------|----------------------------------------------------------------------------------------------------|----------------------------------------------------------------------------------------------------|-------------------------------------------------------------------------------------|
|                                                                                                    | 🔵 🛇 😽 Q 🜌                                                                                                    | reserve log 🔽 Disable cache No throttling 🔻 🗞 🛓 🔮 🚺 Network选项卡                                                                                                    | \$                                                                                  |
|                                                                                                    | urceservice.getshopresource                                                                                  | Invest Outlide data URia All Fetch/XHR JS CSS Img Media Font Doc WS Wasm Manifest Other - Has blocked cookies                                                                                                    | Biocked Requests 3rd-party requests                                                 |
|                                                                                                    | 100000 ms 200000 ms                                                                                          | 。 授奕要U139999API 000 ms 600000 ms 700000 ms 800000 ms 100000 ms 100000 ms 1100000 ms 1200000 ms 130                                                                                                    | 0000 ms 1400000 ms 1500000 ms 1600000 ms 1700000 ms 1800000 ms 1900000 ms 2000000 n |
| 永辉超市(清扬路店)>         していたいます           47.9 全球道:1983年4428、非常ないます         1983年428           47.9 全球道:1983年4428、非常ないます         1983年428           47.9 全球道:1983年4428、非常ないます         1983年428           0 熱などの、日本の名の主体の         1983年428           •6 石戸座:100日         1983年428           •6 石戸座:100日         1994年428           •6 石戸座:100日         1994年428           •6 石戸座:100日         1994年428           •6 石戸座:100日         1994年428 | Name 7/prve2.6.38.app/fey=125 7/prve2.6.38.app/fey=125 7/prve2.6.38.app/fey=125 7/prve2.6.38.app/fey=125 8 3 | × Headers Payload Preview Reporter Unitator Timing Cookies<br>2 051: "1054: "1054: "1054: 1054: |                                                                                     |
| 首页 全部商品 评价47 商家                                                                                                    |                                                                                                    |                                                                                                    |                                                                                     |
|                                                                                                    |                                                                                                    |                                                                                                    |                                                                                     |
|                                                                                                    | 3 / 2480 requests 106 kB                                                                                     | '506T                                                                                                    |                                                                                     |
| 01124-1/Catc #3.4224-848 143.08745-888 3-01 148244 47512148444                                                                                                    | E Console Search                                                                                             |                                                                                                    | x                                                                                   |
|                                                                                                    |                                                                                                    | Filter                                                                                                    | Default levels ¥ 1 Issue: ■1                                                        |
|                                                                                                    |                                                                                                    | A . Marshall, WikewYWD WWARD &                                                                                                    | alans shee solution a shee mur wah firit                                            |
| 整合本品 明日性惊 修品课法 化闭聚合 调水协制                                                                                                    | <ul> <li>III Toy messages</li> <li>D 103 units messages</li> </ul>                                           | A FileRetail: (Email: Comparison 1: Idial on d' Incomes 7: Incomes 8:1                                                                                                    | elen-shop-solution-e-shop-mut.web.is-1                                              |
| NETRONAL PLANTON PLANTON PLANTON PLANTON PLANTON                                                                                                    | <ul> <li>O tos user messages</li> <li>A to super</li> </ul>                                                  | launt come cards a //                                                                                                    | elenr-shop-solutione-shop.mus.web.is:1                                              |
|                                                                                                    | <ul> <li>A 40 warelear</li> </ul>                                                                            | [violation] 'setTimeout' handler took 63ms                                                                                                    | rax.min.is:1                                                                        |
| Brave C                                                                                                    | <ul> <li>Ø s7 info</li> </ul>                                                                                | A DevTools failed to load source map: Could not load content for https://g.alicdn.com/code/nom/@ali/elenr-shop-soluti                                                                                                    | on/0.1.217/style.module.css.js.map: HTTP error: status code 404,                    |
| 百亿补贴 实惠到家                                                                                                    | ► 🕼 2 verbose                                                                                                | ▲ DevTools failed to load source map:<br>Could not load content for <u>https://g.alicdn.com/code/nom/@ali/elenn-shop-soluti</u><br>net::ERA_HTTP_RESPONE_CODE_FAILURE                                                                                                    | on/0.1.217/index.is.mag: HTTP error: status code 404,                               |
| 小龙虾做至19.9元起                                                                                                    |                                                                                                    | [violation] 'setTimeout' handler took 134ms                                                                                                    | rax.min.js:1                                                                        |
|                                                                                                    |                                                                                                    | perfing                                                                                                    | elenr-shop-solutione-shop.mus.web.js:1                                              |
| <b>超级期款</b>   每日好货 进去延延 >                                                                                                    |                                                                                                    | ▲ ► [APLUS] APLUS INIT SUCCESS                                                                                                    | <u>80lus.is?id+202419861:3</u>                                                      |
|                                                                                                    |                                                                                                    | DevTools failed to load source map: Could not load content for <u>https://g.alicdn.com/code/nom/@ali/elenr-shop-soluti</u><br>net::ERR_HTTP_RESPONSE_CODE_FAILURE                                                                                                    | on/0.1.217/index.is.mag: HTTP error: status code 404,                               |
| *选购商品<br>另首起送费21元 ¥15起送                                                                                                    |                                                                                                    | tising<br>experiences in (Nop-unit/4.8.1<br>4                                                                                                    | elen-shoe-solutione-shoe.mus.web.fs:1                                               |

# 点"添加商品"按钮

### 识别API: 搜索 mtop.venus.shopcategoryservice.getcategorydetail

### 数据对象:最外层

### 把每一个分类都点一遍,一个一个分类复制到添加商品输入框

| Dimensiona                                                                                                    | iPhone XR 🔻 414                                                                                                 | × 896 100% ¥ M       | No throttling 🔹 🛇 | : 🗔 🔂 Elements Co                  | onsole Recorder & Performance insights &                          | Sources Netw    | ork Performance Memory        | Application Security  | Lighthouse            |                        |                  | 0 42 🔺 68         | <b>P</b> 1 🗘 3       | ×    |
|----------------------------------------------------------------------------------------------------|----------------------------------------------------------------------------------------------------|----------------------|-------------------|------------------------------------|-------------------------------------------------------------------|-----------------|-------------------------------|-----------------------|-----------------------|------------------------|------------------|-------------------|----------------------|------|
|                                                                                                    |                                                                                                    |                      |                   | 🕚 🛇 🔽 Q 🖉 P                        | reserve log 🛛 🖬 Disable cache 🛛 No throttling 💌 🥱                 | * *             |                               |                       |                       |                        |                  |                   |                      | -    |
|                                                                                                    | and the state of the state of the state of the state of the state of the state of the state of the state of the |                      | A DECK DECK DECK  | onyservice.getcategorydetail@      | Invert Hide data URLs All Fetch/XHR JS C                          | SS Img Media    | Font Doc WS Wasm Manifest     | Other 🗌 Has blocked o | ookies 🗆 Blocked Requ | ests 🗆 3rd+party reque | sts              |                   |                      |      |
| () 清報                                                                                                    | 入商品名称搜索                                                                                                    |                      | <del>Охт</del>    | 200000 ms                          | 400000 ms 600000 ms 800000                                        | ms 100          | 120000 ms                     | 1400000 ms            | 1600000 ms            | 1800000 ms 2           | 000000 ms        | 2200000 ms        | 2400000 ms           |      |
|                                                                                                    |                                                                                                    |                      |                   | Name                               |                                                                   | Status          | Type                          | Initiator             |                       | Size                   | Time             |                   | Waterfall            |      |
| ▲ 永辉                                                                                                    | 超市(清扬路                                                                                                    | §店) >                | <b></b>           | ?isv=2.6.3&appKey=1257             | 44788.t=16582245436258.sign=4b%22/at%22%3A31                      | 200             | xhr                           |                       |                       |                        | 3.8 kB           | 145 r             | 15                   | 1.   |
| 470                                                                                                    | 1068-040 · R 4                                                                                                  | ±1880                | 永用超市              | ?jsv=2.6.3&appKey=1257             | 44788.t=16582245439758.sign=5d%22/at%22%3A31                      | 200             | xite                          |                       |                       |                        | 6.7 kB           | 203 r             | 15                   | 4    |
| 公告:[3                                                                                                    | 主要公告]部分订单若有                                                                                                    | [延迟, 请多理解! 真心测       | 主议不要              | ?jsv=2.6.3&appKey=1257             | 4478&t=1658224923974&sign=aa%22iat%22%3A31                        | 2002 (点击        | 复制到 添加商品输入框                   | index.is:1            |                       |                        | 3.8 kB           | 180 n             | 15                   |      |
| ◎融化。                                                                                                    | >殡 ◎极速退 ◎支                                                                                                    | 持预订                  |                   | ?jsv=2.6.3&appKey=1257             | 4478&t=1658224924361&sign=79%22Iat%22%3A31                        | 200             | xhr                           | indexis:1             |                       |                        | 6.6 kB           | 220 r             | 15                   |      |
|                                                                                                    | THE                                                                                                    | BIT 45 45 45 45 45 4 |                   | 2jsv=2.6.3&appKey=1257             | 4478&t=1658224932273&sign=28%22iat%22%3A31                        | 2003 每一         | 个分类都有一条 一个一                   | 个复制到后台点确              | 认 直到全部导入              |                        | 7.0 kB           | 259 m             | 15                   |      |
| *6 元1                                                                                                    | 1個 製 共180 座                                                                                                    | 潮紅包 炎 共和日子           | FROM 8            | 2isv=2.6.38annKev=1257             | 14/668=16582249334608891=5692218592293A31                         | 200             | viter.                        | index.is1             |                       | -                      | 9.9 KB<br>7.7 kB | 221 1             | 15                   | -11  |
| 伊利成,                                                                                                    | 人奶粉 (醸造満戒) 雄                                                                                                    | 他奶满减 1               | 2 <b>5</b> 00     | 宗所有的分类                             |                                                                   |                 | ~~                            | 1.35 ACT I            |                       |                        |                  |                   |                      | 11   |
| -                                                                                                    |                                                                                                    |                      |                   | 5507F98555                         |                                                                   |                 |                               |                       |                       |                        |                  |                   |                      | - 11 |
|                                                                                                    |                                                                                                    | TALL TO THE PARTY    |                   |                                    |                                                                   |                 |                               |                       |                       |                        |                  |                   |                      | - 11 |
| 自贝                                                                                                    | 全部同而 3                                                                                                    | ₩101°°′′ 岡家          |                   |                                    |                                                                   |                 |                               |                       |                       |                        |                  |                   |                      | - 11 |
|                                                                                                    |                                                                                                    |                      |                   |                                    |                                                                   |                 |                               |                       |                       |                        |                  |                   |                      |      |
| 健康滋养                                                                                                    | 卫活用品                                                                                                    | 居家日用 8               | 时所用리 全部           |                                    |                                                                   |                 |                               |                       |                       |                        |                  |                   |                      | - 11 |
|                                                                                                    | 7728 88 89                                                                                                    | 10.00                |                   |                                    |                                                                   |                 |                               |                       |                       |                        |                  |                   |                      | - 11 |
| 文体玩具                                                                                                    | 12/11/11/10                                                                                                    | 优惠 1                 | R표 10748 ≑        |                                    |                                                                   |                 |                               |                       |                       |                        |                  |                   |                      | - 11 |
|                                                                                                    |                                                                                                    | 茶花轻柔干发帽2             | 54001             |                                    |                                                                   |                 |                               |                       |                       |                        |                  |                   |                      | - 11 |
| 母婴之家                                                                                                    | 1000                                                                                                    | 65cm*25cm            |                   |                                    |                                                                   |                 |                               |                       |                       |                        |                  |                   |                      |      |
|                                                                                                    | 100                                                                                                    | 始头发做SPA, 轻柔于         | F发帽               |                                    |                                                                   |                 |                               |                       |                       |                        |                  |                   |                      | 15   |
| 纸品清洁                                                                                                    | NAME -                                                                                                    | 特价                   |                   |                                    |                                                                   |                 |                               |                       |                       |                        |                  |                   |                      |      |
|                                                                                                    | 1                                                                                                    | ¥12.9 ×10.0          |                   | 7 / 2703 requests 45.5 kB          | / 51.5 MB transferred   208 kB / 81.6 MB resources   Fir          | nish: 6.6 min D | MContentLoaded: 5.3 min Load: | 5.3 min               |                       |                        |                  |                   |                      | 1.00 |
| 家民原具                                                                                                    |                                                                                                    | 410.0                |                   | I Contain Sawah                    |                                                                   |                 |                               |                       |                       |                        |                  |                   |                      | ~    |
| and the second second s |                                                                                                    | 优颂卡通多用深绪             | \$ 35*13cm        | : console search                   |                                                                   |                 |                               |                       |                       |                        |                  |                   |                      | - ÷  |
| 个拍美壮                                                                                                    |                                                                                                    | 一体成型、原塑材质            |                   | 🔄 🚫   top 👻   🌚                    | Filter<br>A ▶ 110ERetail: 健康宣和民国工任住物作時日: click                    | k-subCate-item  |                               |                       |                       |                        | etenc-suo        | Default levels *  | 1 Issue: 1 1         | 4    |
| 1.9.9614                                                                                                    |                                                                                                    |                      |                   | <ul> <li>E 221 messages</li> </ul> | ▲ > libERetail: 覆盖血药页面已存在操作路由: click                              | k-thirdCate-ite |                               |                       |                       |                        | elenr-sho        | -solutione-shop.  | nus.web.js:1         | 1    |
| 10008                                                                                                    |                                                                                                    |                      |                   | 210 user messages                  | ▲ > libERetail: 覆盖当有页面已存在操作路由: click                              | k-subCate-close |                               |                       |                       |                        | elenr-sho        | -solutione-shop.  | mus.web.js:1         |      |
| ACC CALIFIC CAL                                                                                                    |                                                                                                    | ¥9.9                 | •                 | ► 🔕 45 errors                      | ▶ ② 45 errors △ > libERetail: 現盖油前页面已冲进始作語曲: click-subCate-expand |                 |                               |                       |                       |                        |                  | o-solutione-shop, | mus.web.js:1         |      |
| A12 40 40 40                                                                                                    |                                                                                                    |                      |                   | A 74 warnings                      | ▲ > 区绕更新: > (3) ['firstCate:_46', 'secondCa                       | te:_47', "Lista | tens:_48']                    |                       |                       |                        | elenr-sho        | p-solutione-shop. | mus.web.js:1         |      |
| 第年12.3地平3                                                                                                    |                                                                                                    | 美丽雅聚宝盆 30            | cm                | ▶ <b>()</b> 98 info                | height 70.546875 44.15625                                         |                 |                               |                       |                       |                        | elenr-sho        | p-solutione-shop. | nus.web.js:1         |      |
|                                                                                                    |                                                                                                    | 張化辺稼 加厚盆底<br>日体144   |                   | ▶ 莓 4 verbose                      | warning: Encountered two children with the<br>machine             | same key "".    |                               |                       |                       |                        | alass cha        | a colution a choo | rax.min.js:1         |      |
| 家电数码                                                                                                    |                                                                                                    | 29765 (2982          |                   |                                    | tolipeated # ト/1                                                  |                 |                               |                       |                       |                        | elenr-sho        | -solutione-shop.  | mus.web.js:1         |      |
|                                                                                                    |                                                                                                    | 42.0                 |                   |                                    | ▲ + 区块更新: + ['ListItens:_48']                                     |                 |                               |                       |                       |                        | elenr-sho        | -solutione-shop.  | nus.web.js:1         |      |
| 服饰家纺                                                                                                    |                                                                                                    | #1Z.0                | •                 |                                    | height 70.546875 44.15625                                         |                 |                               |                       |                       |                        | elenr-sho        | o-solutione-shop. | mus.web.js:1         |      |
|                                                                                                    |                                                                                                    | <b>接版办会</b> 现百分      | 40-40-45 0        |                                    | 10 Marning: Encountered two children with th                      | he same key "". |                               |                       |                       |                        |                  |                   | rax.min.js:1         |      |
| with the                                                                                                    | 未选购商品                                                                                                    |                      | C TO Y            |                                    | perfing                                                           |                 |                               |                       |                       |                        | elenr-sho        | p-solutione-shop. | mus.web.j <u>s:1</u> |      |
| e                                                                                                    | 另需配送费21元                                                                                                    | <b>X</b> 1           | SAGE              |                                    | ▲ > 区统更新: > ['ListItens:_48']                                     |                 |                               |                       |                       |                        | elenr-sho        | p-solutione-shop. | nus.web.js:1         |      |
|                                                                                                    |                                                                                                    |                      |                   |                                    | height 70.546875 44.15625                                         |                 |                               |                       |                       |                        | elenr-sho        | p-solutione-shop. | mus.web.js:1         |      |
|                                                                                                    |                                                                                                    |                      |                   |                                    | essening: Encountered two children with the                       | e same key "".  |                               |                       |                       |                        |                  |                   | 10X.M10.35:1         | -    |

## 三、江湖

直接将店铺链接粘贴到输入框。店铺链接格式形如: <u>https://jh.boolc.cn/life/waimai/pages/shop/shop?shop\_id=1</u>

### 四、快跑者

直接将店铺链接粘贴到输入框。店铺链接格式形如: https://o2o.keloop.cn/wap/shop/xxxxxxx

## 五、啦啦

控制台console内输入: <mark>懒加载店铺需要把所有分类加载完再输入下方指令</mark>。

```
\sim
1 try {
       if (this && this.__DOMTree__) {
 2
          const { cateHasGoods, categoryAll, goodsAll, store } =
   this.__DOMTree__.data
          copy({ cateHasGoods, categoryAll, goodsAll, store })
 4
           console.log("%c复制成功 请粘贴到输入框", "color: #06f; font-size: x-
 5
   large")
       } else if (document && document.getElementById('goods-store')) {
 6
           const { cateHasGoods, categoryAll, goodsAll, store } =
   document.getElementById('goods-store').__vue__
          copy({ cateHasGoods, categoryAll, goodsAll, store })
 8
          console.log("%c复制成功 请粘贴到输入框", "color: #06f; font-size: x-
   large")
      } else {
10
          const pages = getCurrentPages()
11
           const { cateHasGoods, categoryAll, goodsAll, store } =
12
   pages[pages.length - 1]
          copy({ cateHasGoods, categoryAll, goodsAll, store })
13
          console.log("%c复制成功 请粘贴到输入框", "color: #06f; font-size: x-
14
   large")
       }
15
16 } catch { console.error('该站点暂不支持导入,可以反馈链接看看') }
```

| Dimensions: iPr                        | tone XR ▼ 414 × 896 100% ▼ No t                                                                                    | throttling 🖲 🔅 🚺 🛛 Elements                                                                                                    | Console Console Performance Insights & Sources Network Performance Memory Application Security Lighthouse Vue                                                                                                    | 📮 2 💠 🗄 🗙                            |
|----------------------------------------|----------------------------------------------------------------------------------------------------|----------------------------------------------------------------------------------------------------|----------------------------------------------------------------------------------------------------|--------------------------------------|
|                                        |                                                                                                    | 🗐 🚫 top 🔻 🕑                                                                                                    | Filter                                                                                                    | Default levels 🕷 🛛 2 Issues: 🗖 2 🛛 🅸 |
| く<br>Q 総入<br>南宮坊が<br>約30分钟・超<br>公告:本店智 | <ul> <li>株式/特色拌粉(高</li> <li>(法)/特色拌粉(高</li> <li>(法)/特色拌粉(高</li> <li>(法)/特色拌粉(高</li> <li>(本)/共同特徴主,請次大同年</li> </ul> | Komensper     No versesper     No versesper     No versesper     No versesper     No versesper     No versesper     No versesper | <pre>&gt; if (bits &amp; thisOOTTRe) {     cost (creaseSoot), citegroll, goodall, store } + bitsOOTTRedsta     cost (creaseSoot), citegroll, goodall, store })     cost (creaseSoot), citegroll, goodall, store )     cost (creaseSoot), citegroll, goodall, store )     bits shert (classETXIM#A %uildMasmater)     costford     costford     c</pre> |                                      |
| 商品                                     | 评价 5 商家 🚺                                                                                                    | <b>拉清拼单</b>                                                                                                    |                                                                                                    |                                      |
| Q                                      | 柳州螺狮粉                                                                                                    |                                                                                                    |                                                                                                    |                                      |
| <b>柳州螺狮粉</b><br>招牌特色排粉                 | 初州課時初+大部品+<br>日前:52 第0                                                                                             | 生菜                                                                                                    |                                                                                                    |                                      |
| 鸡排便当                                   | ■15/05<br>鶏爪 (直接加速丝粉目<br>同地の)                                                                                      | <b>里</b> 面)                                                                                                    |                                                                                                    |                                      |
| 经典便当                                   | ¥3/↑                                                                                                    |                                                                                                    |                                                                                                    |                                      |
| 〒55種鎌水IX<br>粥~醪糟汤園                     | <b>牛肉丸 (直接加課丝</b> 集<br>日第-2 第0                                                                                     | <b>分里面</b> )                                                                                                    |                                                                                                    |                                      |
| 土廠加料区                                  | ¥3/3个                                                                                                    |                                                                                                    |                                                                                                    |                                      |
|                                        | 油豆腐泡(直接加速2<br>商)<br>□ □ □ □ □ □ □ □ □ □ □ □ □ □ □ □ □ □ □                                                          | ≤粉里                                                                                                    |                                                                                                    |                                      |
|                                        | <ul> <li>よります:</li> <li>腐竹(直接加螺丝粉目<br/>日本1 数0</li> </ul>                                                           | <b>担</b> 面)                                                                                                    |                                                                                                    |                                      |
|                                        | 本店打烊啦                                                                                                    |                                                                                                    |                                                                                                    |                                      |

## 六、零点校园

### 识别API: getBindShopGoods

### 数据对象: data

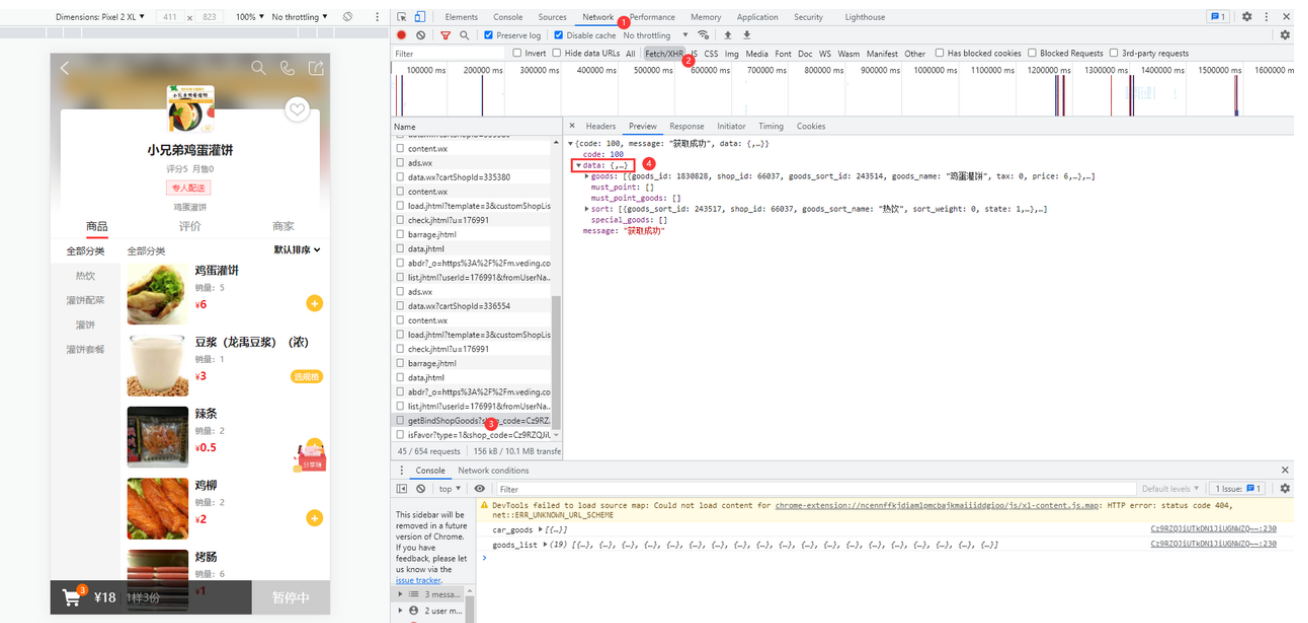

## 七、乐外卖

识别API: choose?ver=v2

#### 数据对象: data

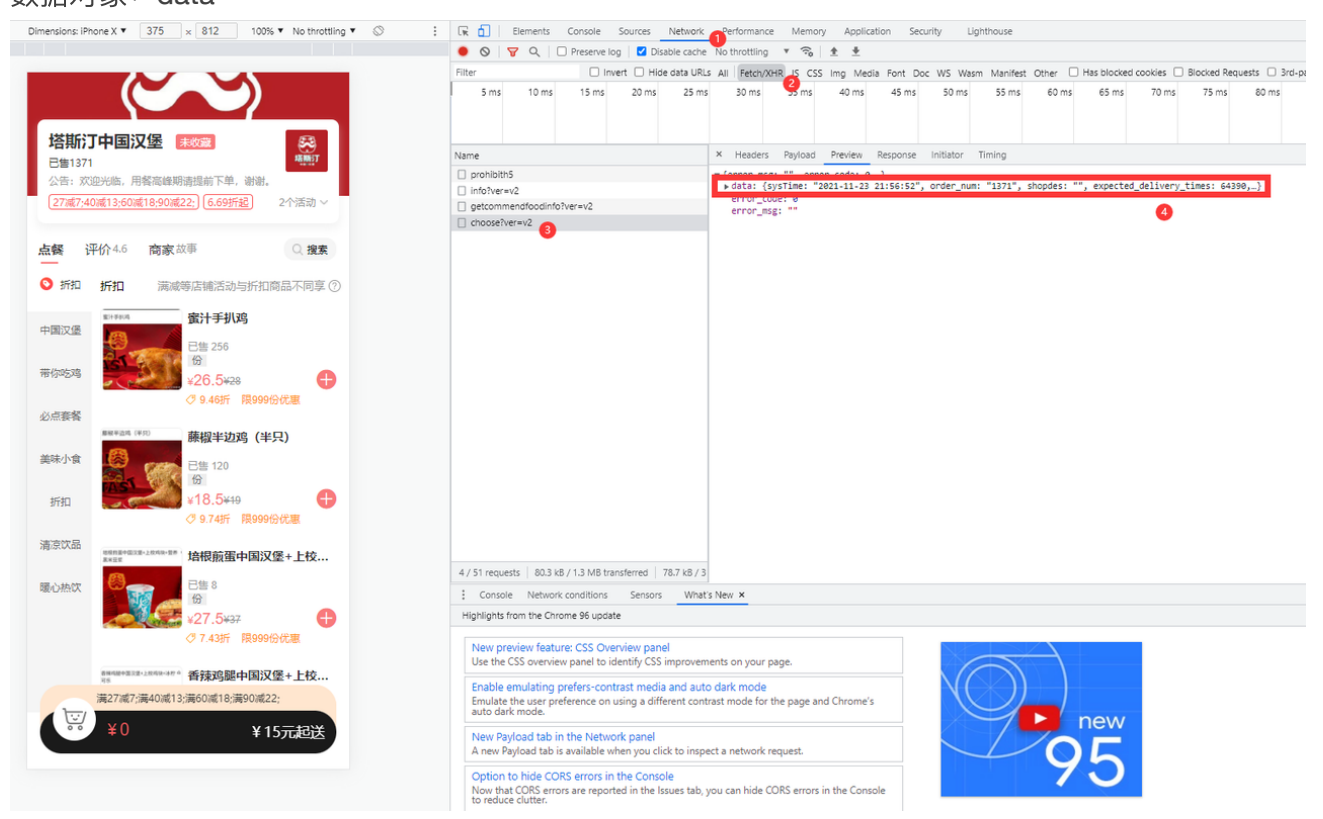

八、微订

识别API: data.wx 数据对象:最外层 说明:见过最 \*\* 的系统,只能获取到商品信息,无法获取分类数据

| Image distance       Image distance       Image                                                                                                    | Dimensions:  | Pixel 2 XL ▼ 411 × 823 100% ▼ No throttling ▼ ◎                                                                                                    | : 🖟 🔂   Elements Console Sources Network network Remony Application Security Lighthouse                                                                                                    | O 230 🔺 1                                  |
|----------------------------------------------------------------------------------------------------|--------------|----------------------------------------------------------------------------------------------------|----------------------------------------------------------------------------------------------------|--------------------------------------------|
| Image: Image:                                                                                                    |              |                                                                                                    | 🗕 🔕 🍟 🖓 🔍 🗹 Preserve log 🗹 Disable cache No throttling 🔻 😪 🛨                                                                                                    |                                            |
| <pre>Mile first first fi</pre>                                                                                                    |              | 川時麻辣香锅<br>④ 182里先注"小猫牛菜枝面" (1843)公众 (1955)<br>10元 •                                                                                                    | Filter         Invert         Hide data URLS All         FeechotHypics         CSS         Img. Media         Font         Doc WS         Wasm. Manifest         Other         Has blocked cookies         Blocked Requests           100000 ms         200000 ms         300000 ms         400000 ms         500000 ms         900000 ms         1000000 ms         1000000 ms         1300000 ms         1400000 ms         1400000 ms                                                                                                    | 3rd-party requests ms 1700000 ms 1800000 m |
| Image: Image: Image                                                                                                    |              | 店铺 评论                                                                                                    | Name A readers review response initiation infining Cookes                                                                                                    |                                            |
| Risker       If the BB       If the BB                                                                                                    | 日造業菜         | 世談館     日間の1950形     ¥ 3.80/1950形     +                                                                                                    | <pre>     contention     contention     local/immlTemplate=38customShopLis     dock/immlTemplate=38customShopLis     dock/immlTemplate=38customSh</pre>                                                                                                   |                                            |
| Statuk       mmembrane         Statuk       mmembrane         Statuk       mmanda         Statuk       mmanda                                                                                                    | 白选素菜<br>优惠音得 | <sup>/* 住着防</sup><br><sup>単第3.8元 0.1斤</sup><br>日期18日<br>¥ 3.80/69                                                                                                    | [ bdr)_achtph%2A%2%2%2m/eding.co p: "3.00"<br>itstphml/uskna. t: 18<br>getBindShopGood?thop_code=Cc9R2, x: 197<br>ifsfrworthype=18chop_code=Cc9R2, x: 1<br>ifsfrworthype=18chop_code=Cc9R2, x: 1<br>ifsfrworthype=18chop_code= |                                            |
| Image: milling interval       Image: milling interval       Image: milling interval </td <td>东北大米</td> <td>新精智時<br/>憲項3.8元 0.1斤<br/>日間28日<br/>¥ 3.80/69 +</td> <td>■ datawardcatShoplds385554 ■ 1004881 (61° 7.8.0°, si 5, cc (97448], u' 'B'', si 1, si '74tachment/signes/mark2001/449213454au, pgr_, ) ■ 1004881 (61° 7.8.0°, si 5, cc (97448], u' 'B'', si 1, si '74tachment/signes/mark2001/113697168451(si 'pgr_, ) ■ 1004881 (61° 7.8.0°, si 5, cc (97448], u' 'B'', si 1, si '74tachment/signes/mark2001/113697168451(si 'pgr_, ) ■ 1004881 (61° 7.8.0°, si 7, cc (97448], u' 'B'', si 1, si '74tachment/signes/mark2001/113697168451(si 'pgr_, ) ■ 1004881 (61° 7.8.0°, si 7, cc (971483), u' 'B'', si 1, si '74tachment/signes/mark2001/113697168451(si 'pgr_, ) ■ 1004881 (61° 7.8.0°, si 7, cc (971483), u' 'B'', si 1, si '74tachment/signes/mark2001/11369716851(si 'pgr_, ) ■ 1004881 (61° 7.8.0°, si 1, si '971483), u' 'B'', si 1, si '74tachment/signes/mark2001/11369716851(si 'pgr_, ) ■ 10048881 (61° 7.8.0°, si 1, si '971483), u' 'B'', si 1, si '74tachment/signes/mark2001/11369716851(si 'pgr_, ) ■ 10048881 (61° 7.8.0°, si 1, si '1971483), u' 'B'', si 1, si '74tachment/signes/mark2001/113697168716851(si 'pgr_, ) ■ 10048881 (61° 7.8.0°, si 1, si '19714831, u' 'B'', si 1, si '74tachment/signes/mark2001/11369716851(si 'pgr_, ) ■ 10048881 (61° 7.8.0°, si 1, si '19714831, u' 'B'', si 1, si '74tachment/signes/mark2001/11369716851(si 'pgr_, )</td> <td></td> | 东北大米         | 新精智時<br>憲項3.8元 0.1斤<br>日間28日<br>¥ 3.80/69 +                                                                                                    | ■ datawardcatShoplds385554 ■ 1004881 (61° 7.8.0°, si 5, cc (97448], u' 'B'', si 1, si '74tachment/signes/mark2001/449213454au, pgr_, ) ■ 1004881 (61° 7.8.0°, si 5, cc (97448], u' 'B'', si 1, si '74tachment/signes/mark2001/113697168451(si 'pgr_, ) ■ 1004881 (61° 7.8.0°, si 5, cc (97448], u' 'B'', si 1, si '74tachment/signes/mark2001/113697168451(si 'pgr_, ) ■ 1004881 (61° 7.8.0°, si 7, cc (97448], u' 'B'', si 1, si '74tachment/signes/mark2001/113697168451(si 'pgr_, ) ■ 1004881 (61° 7.8.0°, si 7, cc (971483), u' 'B'', si 1, si '74tachment/signes/mark2001/113697168451(si 'pgr_, ) ■ 1004881 (61° 7.8.0°, si 7, cc (971483), u' 'B'', si 1, si '74tachment/signes/mark2001/11369716851(si 'pgr_, ) ■ 1004881 (61° 7.8.0°, si 1, si '971483), u' 'B'', si 1, si '74tachment/signes/mark2001/11369716851(si 'pgr_, ) ■ 10048881 (61° 7.8.0°, si 1, si '971483), u' 'B'', si 1, si '74tachment/signes/mark2001/11369716851(si 'pgr_, ) ■ 10048881 (61° 7.8.0°, si 1, si '1971483), u' 'B'', si 1, si '74tachment/signes/mark2001/113697168716851(si 'pgr_, ) ■ 10048881 (61° 7.8.0°, si 1, si '19714831, u' 'B'', si 1, si '74tachment/signes/mark2001/11369716851(si 'pgr_, ) ■ 10048881 (61° 7.8.0°, si 1, si '19714831, u' 'B'', si 1, si '74tachment/signes/mark2001/11369716851(si 'pgr_, )                                                                                                    |                                            |
| BUCKET, (0.1F)         BUCKET, (0.1F)         BUCKET                                                                                                    | 口味选择         |                                                                                                    | <pre>_ datajhtml  _ 1364888; (pr *3.88", st 3, c: (97403), ur "B", st 1, i: '/attachment/ajors/anav/2021/4/3665664152X, jgg",-) _ itajhtmiluseHds1769186/moUseNa, _ 13646893; (pr *3.88", st 1, c: (971403), ur "B", st 1, i: '/attachment/ajors/anav/2021/4/36656212go",] _ itaj64893; (pr *3.88", st 1, c: (971403), ur "B", st 1, i: '/attachment/ajors/anav/2021/4/36856212go",] _ itaj64893; (pr *3.88", st 1, c: (971403), ur "B", st 1, i: '/attachment/ajors/anav/2021/4/36856212go",] _ itaj64893; (pr *3.88", st 1, c: (971403), ur "B", st 1, i: '/attachment/ajors/anav/2021/4/36856212go",] _ itaj64883; (pr *3.88", st 1, c: (971403), ur "B", st 1, i: '/attachment/ajors/anav/2021/4/3685612go",] _ itaj64883; (pr *3.88", st 9, c: (971403), ur "B", st 1, i: '/attachment/ajors/anav/2021/4/3685612go*,] _ itaj64883; (pr *3.88", st 9, c: (971403), ur "B", st 1, i: '/attachment/ajors/anav/2021/4/3685612go*,] _ itaj64883; (pr *3.88", st 9, c: (971403), ur "B", st 1, i: '/attachment/ajors/anav/2021/4/3685612go*,] _ itaj64883; (pr *3.88", st 9, c: (971403), ur "B", st 1, i: '/attachment/ajors/anav/2021/4/3685612go*,] _ itaj64883; (pr *3.88", st 9, c: (971403), ur "B", st 1, i: '/attachment/ajors/anav/2021/4/3685612go*,] _ itaj64883; (pr *3.88", st 9, c: (971403), ur "B", st 1, i: '/attachment/ajors/anav/2021/4/3685612go*,] _ itaj64883; (pr *3.88", st 9, c: (971403), ur "B", st 1, i: '/attachment/ajors/anav/2021/4/3685612go*,] _ itaj64883; (pr *3.88", st 9, c: (971403), ur "B", st 1, i: '/attachment/ajors/anav/2021/4/3685612go*,] _ itaj64883; (pr *3.88", st 9, c: (971403), ur "B", st 1, i: '/attachment/ajors/anav/2021/4/3685612go*,] _ itaj6483; (pr *3.88", st 9, c: (971403), ur "B", st 1, i: '/attachment/ajors/anav/2021/4/3685612go*,] _ itaj6483; (pr *3.88", st 9, c: (971403), ur "B", st 1, i: '/attachment/ajors/anav/2021/4/3685612go*,] _ itaj6483; (pr *3.88", st 9, c: (971403), ur "B", st 1, i: '/attachment/ajors/anav/2021/4/3685612go*,] _ itaj6483; (pr *3.88", st 9, c: (971403), ur "B", st 1, i: '/attachment/ajors/anav/2021/4/3635612g</pre>                                                                                                  |                                            |
| Image: Second and Second and Second                                                                                                    |              | セン魚丸(0.1斤)     要菜3.8万.0.1斤     世話15份     ¥3.80/份     ↓     3.80/份     ◆     1     1     1     1     1     1     1     1     1     1     1     1     1     1     1     1     1     1     1     1     1     1     1     1     1     1     1     1     1     1     1     1     1     1     1     1     1     1     1     1     1     1     1     1     1     1     1     1     1     1     1     1     1     1     1     1     1     1     1     1     1     1     1     1     1     1     1     1     1     1     1     1     1     1     1     1     1     1     1     1     1     1     1     1     1     1     1     1     1     1     1     1     1     1     1     1     1     1     1     1     1     1     1     1     1     1     1     1     1     1     1     1     1     1     1     1     1     1     1     1     1     1     1     1     1     1     1     1     1     1     1     1     1     1     1     1     1     1     1     1     1     1     1     1     1     1     1     1     1     1     1     1     1     1     1     1     1     1     1     1     1     1     1     1     1     1     1     1     1     1     1     1     1     1     1     1     1     1     1     1     1     1     1     1     1     1     1     1     1     1     1     1     1     1     1     1     1     1     1     1     1     1     1     1     1     1     1     1     1     1     1     1     1     1     1     1     1     1     1     1     1     1     1     1     1     1     1     1     1     1     1     1     1     1     1     1     1     1     1     1     1     1     1     1     1     1     1     1     1     1     1     1     1     1     1     1     1     1     1     1     1     1     1     1     1     1     1     1     1     1     1     1     1     1     1     1     1     1     1     1     1     1     1     1     1     1     1     1     1     1     1     1     1     1     1     1     1     1     1     1     1     1     1     1     1     1     1     1     1     1     1     1     1     1     1     1     1     1     1     1     1     1     1     1     1     1     1 | stateward:entranoporalogo                                                                                                    |                                            |
| Image: State of Construction       This sidebar will be removed in a Statute of Construction       1 = 1 = 1 = 1 = 1 = 1 = 1 = 1 = 1 = 1 =                                                                                                    |              | 200 at 10                                                                                                    | U S top ♥ I Filter<br>♥ + Uncaught lyperror: Lannot read properties or underined (reading 'trigger')                                                                                                    | Default levels V<br>zepto.m                |
| Pinceught TypeFront Cannot read properties of undefined (reading 'trigger')       2 zetto.mi         * U       > Unccupit TypeFront Cannot read properties of undefined (reading 'trigger')       2 zetto.mi         * U       > Unccupit TypeFront Cannot read properties of undefined (reading 'trigger')       2 zetto.mi         * U       > Unccupit TypeFront Cannot read properties of undefined (reading 'trigger')       2 zetto.mi         * U       > Unccupit TypeFront Cannot read properties of undefined (reading 'trigger')       2 zetto.mi         * U       > Unccupit TypeFront Cannot read properties of undefined (reading 'trigger')       2 zetto.mi         * U       > Uncupit TypeFront Cannot read properties of undefined (reading 'trigger')       2 zetto.mi         * U       > Uncupit TypeFront Cannot read properties of undefined (reading 'trigger')       2 zetto.mi         * U       > Uncupit TypeFront Cannot read properties of undefined (reading 'trigger')       2 zetto.mi         * U       > Uncupit TypeFront Cannot read properties of undefined (reading 'trigger')       2 zetto.mi         * U       > Uncupit TypeFront Cannot read properties of undefined (reading 'trigger')       2 zetto.mi         * U       > Uncupit TypeFront Cannot read properties of undefined (reading 'trigger')       2 zetto.mi         * U       > 2 zetto.mi       > Uncupit TypeFront Cannot read properties of undefined (reading 'trigger')         * U                                                                                                    |              | ■第3.8元 0.1斤<br>2曲5份<br>¥3.80/份 +                                                                                                    | This sidebar will be<br>removed in a future<br>version of Church and the state of the state of the                                                                                                    | zepto.m;<br>zepto.m;                       |
| PJfklJ     > mission     ************************************                                                                                                    |              | 章鱼丸<br>¥ 0                                                                                                    | us know was<br>swe tracker.                                                                                                    | zepto.m                                    |
| ▶ © 230 errors (Violation) 'setTimeout' handler took /sms BODALLE                                                                                                    |              | E1170 可预订                                                                                                    |                                                                                                    | zepto.m;                                   |
|                                                                                                    |              |                                                                                                    | ▶ © 230 errors [Utilation] 'setTimeout' handler took 96ms                                                                                                    | goodsli                                    |

## 九、云贝

控制台console内输入:暂不支持多规格

| $\sim$                                                                                             |
|----------------------------------------------------------------------------------------------------|
| <pre>1 try { 2     const { catrgorylist storeInfo system } = this DOMTree data</pre>               |
| <pre>3 copy({ catrgoryList, storeInfo, system }) 3 copy({ catrgoryList, storeInfo, system })</pre> |
| console.log("%c复制成功 请粘贴到输入框", "color: #06f; font-size: x-<br><sup>4</sup> large")                  |
| 5 } <b>catch</b> { console.error('该站点暂不支持导入,可以反馈链接看看') }                                           |

## 十、趣来达

控制台console内输入:暂不支持多规格

```
1 try {
2    const pages = getCurrentPages()
3    const { goods, merchantInfo } = pages[pages.length - 1]
4    copy({ goods, merchantInfo })
```

```
console.log("%c复制成功 请粘贴到输入框", "color: #06f; font-size: x-
large")
} catch { console.error('该站点暂不支持导入,可以反馈链接看看') }
```

## 十一、同学来点

控制台console内输入:

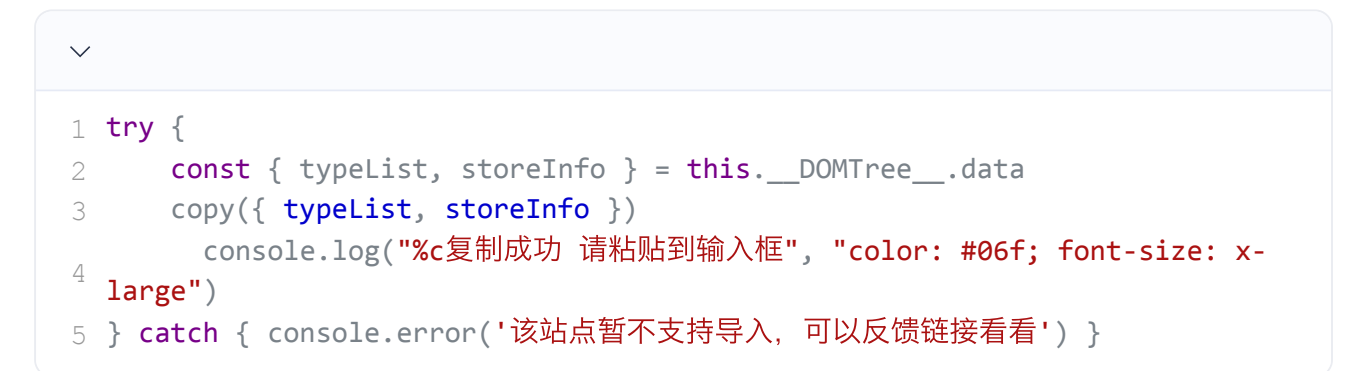

## 十二、美团店内(餐饮系统)

操作链接: <u>https://rms.meituan.com</u> 识别API: loadFMPInfo 数据对象: data

|                                            |                                               | Filter                  | 搜索 识别                                                   | JAPI Hide da                  | ita URLs All   Fetchi | h/XHR JS (           | CSS img Media Font Doc WS Wi                                                                                                    | asm Manifest Oth                              | er 🗌 Has blocked o                        | ookies 🗌 Blocked Req                                   | uests 🗌 3rd-party rec                 |  |
|--------------------------------------------|-----------------------------------------------|-------------------------|---------------------------------------------------------|-------------------------------|-----------------------|----------------------|----------------------------------------------------------------------------------------------------|-----------------------------------------------|-------------------------------------------|--------------------------------------------------------|---------------------------------------|--|
|                                            | Q e                                           |                         | 500 ms                                                  | 1000 ms                       | 1500 ms               | 1                    | 2000 ms 2500 ms                                                                                                    | 3000 ms                                       | 3500 ms                                   | 4000 ms                                                | 4500 ms                               |  |
|                                            |                                               |                         |                                                         | - " "                         |                       |                      |                                                                                                    |                                               | -                                         |                                                        |                                       |  |
| 查看门店信息                                     | 更多 ~                                          | Name                    |                                                         |                               | <u>^</u>              | × Head               | ders Payload Preview Respons                                                                                                    | e Initiator Tim                               | ing Cookies                               |                                                        |                                       |  |
|                                            |                                               | prod?_bsdk              | k_rnd=184515f453d0                                      |                               |                       | v (code:             | 200, msg: "success", data: {ne                                                                                                    | edMenuExtra: fal                              | se,}, systemTempT                         | ips: null, bizCode:                                    | null,_}                               |  |
| · : · · · · · · · · · · · · · · · · · ·    | 日 直雨女主居 · · · · · · · · · · · · · · · · · · · | pv?v=18isd              | sk=1.10.1&project=me                                    | nuorder-new-rms               | -h5&pag407c8-         | code                 | : 200                                                                                                    |                                               |                                           |                                                        |                                       |  |
| ♥注册云风 注册/豆米云                               |                                               | pageSpuint              | fo?mtShopId=6000816                                     | 93&tableNum=&                 | reserveMoId=1         | data                 | : {needMenuExtra: false,_)4                                                                                                    | 右键data 并d                                     | opy value                                 |                                                        |                                       |  |
| _                                          |                                               | DadrMPInt               | formtShopId=6000816                                     | 936tableNur <mark>(3</mark> 8 | 黑击对应接                 |                      | <pre>tegories: [{categoryId: -30, cat<br/>oBizData: (cardInfo: pull, page]</pre>                                                                                                    | itle: "傳動查徑會                                  | (偽山广縣2201)".                              | <pre>pe: 1, position: 0,<br/>addressPageurl: nul</pre> | <pre>_},_] 1. takeawavRottomTi </pre> |  |
| ▲ 热销 ▲ 热销 大家書                              | 都说好                                           | 2 lytelk and            | = 104515446690                                          |                               | _                     | > ner                | mberInfo: {memberCouponDetail: n                                                                                                    | ull, memberId: r                              | null, cardId: null,                       | headIngurl: null,                                      | .}                                    |  |
|                                            |                                               | □ <_txsdk_md            | =184515(466a0                                           |                               |                       | > no:                | duleData: {advertising-carousel:<br>duleSortList: ["menu-shop_info"                                                                                                    | <pre>(name: "adverti<br/>"member.info")</pre> | ising-carousel", in<br>"advertising-carou | <pre>idex: null,_},_} idex: null,_},_}</pre>           | dadaws= 1                             |  |
| #1-P44-35                                  | 美式薯条                                          | 2. Ixsdk.md             | =184515f466d0                                           |                               |                       | nee                  | edMenuExtra: false                                                                                                    | ,                                             | ource crattig-callo                       |                                                        | 1                                     |  |
| BY AVER                                    | 目体 2355                                       | 2_lxsdk_md              | =184515f485f0                                           |                               |                       | ► ope                | enTableInfo: (peopleCount: null,                                                                                                    | , openTableviewId                             | d: null, tableInval                       | lidText: null, need0                                   | openTable: false}                     |  |
|                                            | 772 2000                                      | ?_lxsdk_md              | =184515/48640                                           |                               |                       | on                   | derProductionProcessVO: null                                                                                                    |                                               |                                           |                                                        |                                       |  |
| 汉堡套餐                                       |                                               | ?_lxsdk_md              | 2_btsdik_rmd=184515448670     2_btsdik_rmd=1845154486b0 |                               |                       |                      | <pre>&gt; bhoccorig:(tituis: , mtScotz: "seeMesters", tablema: ", bizmcke: 3, mandstoryInfos: null,}<br/>&gt; bhoccories(toperomotions: null, recommentinfos: [boss: null, net: null},}<br/>&gt; supartial: {,}<br/>&gt; supartial: {,}<br/>supartial: functions: faile()<br/>mg: "success"<br/>success:<br/>true</pre> |                                               |                                           |                                                        |                                       |  |
| 组合 💦 💛 🌱                                   | ¥7/8 +                                        | ?_bsdk_md               |                                                         |                               |                       |                      |                                                                                                    |                                               |                                           |                                                        |                                       |  |
|                                            |                                               | ?_lxsdk_md              | ?_lxsdk_md=184515f48fa0                                 |                               |                       |                      |                                                                                                    |                                               |                                           |                                                        |                                       |  |
| 今于6520                                     |                                               | ?_txsdk_md              | [                                                       |                               |                       |                      |                                                                                                    |                                               |                                           |                                                        |                                       |  |
| 02 (1993)                                  | 轻享韩式尢骨炸鸡                                      | 2 lyttik mi             | [_XS0K_m0=1645154600     [_2]     [_XS0K_m0=16451546000 |                               |                       |                      | successDeprecated: true                                                                                                    |                                               |                                           |                                                        |                                       |  |
| 100                                        | 月售 1985                                       |                         | 2 ksdk md=184515f49050                                  |                               |                       | systemTempTips: null |                                                                                                    |                                               |                                           |                                                        |                                       |  |
| 小吃                                         |                                               | 2.lxsdk_md=184515f49080 |                                                         |                               |                       |                      |                                                                                                    |                                               |                                           |                                                        |                                       |  |
|                                            |                                               | . D. 2. Installa const  | -10421240060                                            |                               | *                     |                      |                                                                                                    |                                               |                                           |                                                        |                                       |  |
| 45.814n0th                                 | ● ¥9.9 起 选套架                                  | 45 / 85 reques          | its   97.3 kB / 105 kB                                  | ransferred   1.0              | MB / 9.1 MB resour-   | r.                   |                                                                                                    |                                               |                                           |                                                        |                                       |  |
| 16.00.00/00<br>55                          |                                               | Console                 | Sensors ×                                               |                               |                       |                      |                                                                                                    |                                               |                                           |                                                        |                                       |  |
| TOP                                        | 开心大鸡排                                         | Location                |                                                         |                               |                       |                      |                                                                                                    |                                               |                                           |                                                        |                                       |  |
| 03                                         | 日生 1101                                       | Location                | No override                                             | *                             | Manage                |                      |                                                                                                    |                                               |                                           |                                                        |                                       |  |
| 多人分享                                       | 7 = 1171                                      |                         | 0                                                       | Latitude                      |                       |                      |                                                                                                    |                                               |                                           |                                                        |                                       |  |
| 系列                                         |                                               |                         | 0                                                       | Longitude                     |                       |                      |                                                                                                    |                                               |                                           |                                                        |                                       |  |
| and a second                               | 🖌 ¥10/🕾 🔶                                     |                         |                                                         | Timezone ID                   |                       |                      |                                                                                                    |                                               |                                           |                                                        |                                       |  |
| 小食盒子                                       |                                               |                         |                                                         |                               |                       |                      |                                                                                                    |                                               |                                           |                                                        |                                       |  |
|                                            | VI Contrate de                                |                         |                                                         | Locare                        |                       |                      |                                                                                                    |                                               |                                           |                                                        |                                       |  |
| 1 1 1 1 1 1 1 1 1 1 1 1 1 1 1 1 1 1 1      | 半只冯芸餐                                         |                         |                                                         |                               |                       |                      |                                                                                                    |                                               |                                           |                                                        |                                       |  |
| 相点 🥂 🥨                                     | 月售 1147                                       | Orientation             | Off                                                     |                               |                       |                      |                                                                                                    |                                               |                                           |                                                        |                                       |  |
|                                            | 5                                             |                         |                                                         | a (alaba)                     |                       |                      |                                                                                                    |                                               |                                           |                                                        |                                       |  |
| 编扮饮料 · · · · · · · · · · · · · · · · · · · | v20.5.0                                       |                         | · ·                                                     | er (erbrins)                  |                       |                      |                                                                                                    |                                               |                                           |                                                        |                                       |  |
| 200                                        | *20.5 经 选基资                                   |                         | 0                                                       | β (beta)                      | -                     |                      |                                                                                                    |                                               |                                           |                                                        |                                       |  |
| (T) (T)                                    |                                               |                         | 0                                                       | γ (gamma)                     |                       |                      |                                                                                                    |                                               |                                           |                                                        |                                       |  |
|                                            |                                               |                         |                                                         |                               |                       |                      |                                                                                                    |                                               |                                           |                                                        |                                       |  |
|                                            | 約~ 法好了                                        |                         |                                                         |                               |                       |                      |                                                                                                    |                                               |                                           |                                                        |                                       |  |

# 点"添加商品"按钮

识别API: pageSpuInfo 数据对象: data 把每一个分类都点一遍,一个API复制到添加商品输入框

## 十三、收钱吧

识别API:gather 数据对象:data

## 十四、这位同学

### 方法1:控制台console内输入

```
1 try {
2 copy(this.__query__)
3 console.log("%c复制成功 请粘贴到输入框", "color: #06f; font-size: x-large")
```

### 方法2:识别API

识别API: menu.json 数据对象: data